# 访客系统 动态人脸识别仪 联动调试说明书

型号: DW-FK101 系列 版本: V1.0

| 目 | 录 |
|---|---|
|   | • |

| -, | FTP 配置    | 1 | - |
|----|-----------|---|---|
| 二, | 访客系统设置    | 7 | - |
| 三、 | 一卡通设置     | 7 | - |
| 四、 | 访客软件登记人脸1 | 0 | - |

# -、FTP 配置

#### 1.搭建 FTP 服务器

1.1 打开控制面板

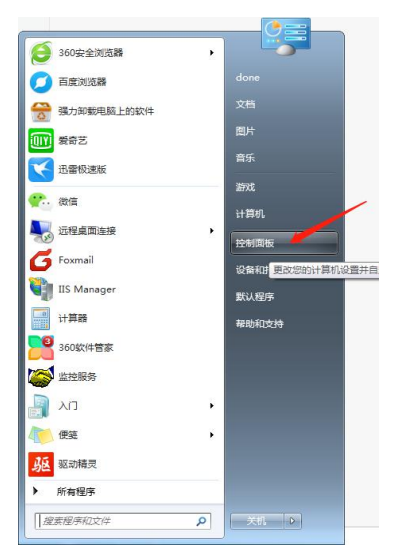

1.2 点击"程序和功能"

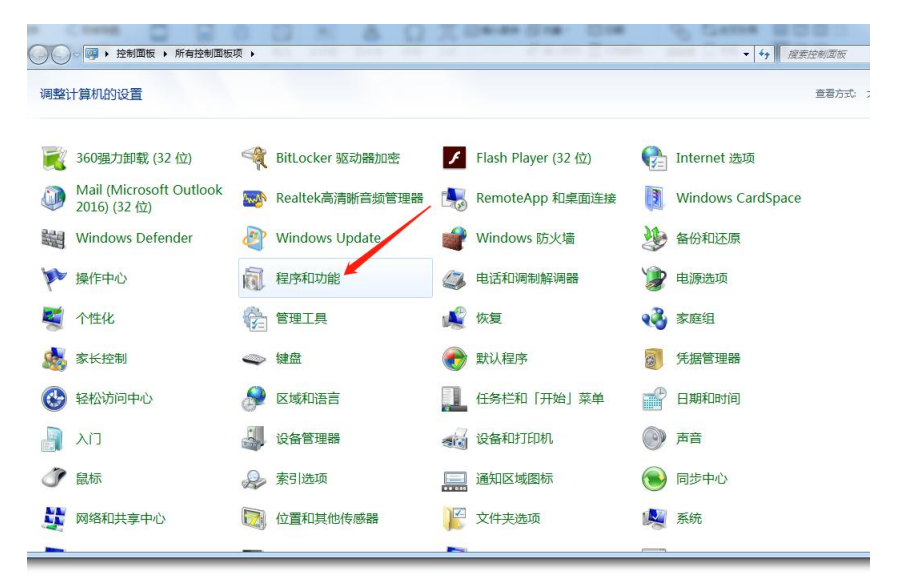

#### 1.3 点击"启用或关闭 WIndows 功能"

| ●● 🔤 • 控制面板 •           | 所有控制面板项 > 程序和功能                                 |                                    |            | • ++ .  | 搜索 程序和功能         |  |
|-------------------------|-------------------------------------------------|------------------------------------|------------|---------|------------------|--|
| 控制面板主页<br>查看已安装的更新      | 卸载或更改程序<br>若要阿毅程序,请从列表中将其选中,然后单击"阿毅"、           | "更改"或"修复"。                         |            |         |                  |  |
| 1171262201 WINDOWS SIND | 组织 ▼                                            |                                    |            |         |                  |  |
|                         | 名称                                              | 发布者                                | 安装时间       | 大小      | 版本               |  |
|                         | ⋛ 360安全浏览器                                      | 360安全中心                            | 2019/1/12  |         | 10.0.1634.0      |  |
|                         | → 360安全卫士                                       | 360安全中心                            | 2018/12/19 | 191 MB  | 11.5.0.2001      |  |
|                         | 360驱动大师                                         | 360安全中心                            | 2018/8/2   |         | 2.0.0.1410       |  |
|                         | ■ 360压缩                                         | 360安全中心                            | 2018/12/17 |         | 4.0.0.1150       |  |
|                         | 🚣 Adobe Acrobat XI Pro                          | Adobe Systems                      | 2018/8/2   | 2.00 GB | 11.0.00          |  |
|                         | Adobe Flash Player 32 ActiveX                   | Adobe Systems Incorporated         | 2018/12/17 | 19.8 MB | 32.0.0.101       |  |
|                         | Adobe Flash Player 32 PPAPI                     | Adobe Systems Incorporated         | 2018/12/17 | 20.1 MB | 32.0.0.101       |  |
|                         | Adobe SVG Viewer 3.0                            | Adobe Systems, Inc.                | 2018/12/25 |         | 3.0              |  |
|                         | android Studio                                  | Google Inc.                        | 2018/12/18 |         | 1.0              |  |
|                         | DAEMON Tools Lite                               | DT Soft Ltd                        | 2018/12/17 |         | 4.46.1.0328      |  |
|                         | G Foxmail                                       | 腾讯公司                               | 2018/12/18 |         | 7.2              |  |
|                         | © Google Toolbar for Internet Explorer          | Google Inc.                        | 2018/8/2   |         | 7.5.6710.2136    |  |
|                         | Intel(R) Network Connections 22.6.6.0           | Intel                              | 2018/12/24 | 39.4 MB | 22.6.6.0         |  |
|                         | 🖆 Intel® Hardware Accelerated Execution Manager | Intel Corporation                  | 2018/12/18 | 710 KB  | 7.3.2            |  |
|                         | Kingdee K/3                                     | Kingdee Software (China) Co., Ltd. | 2018/12/25 | 2.20 GB | 12.3.0           |  |
|                         | 🕏 KMSpico                                       |                                    | 2019/1/4   | 15.7 MB |                  |  |
|                         | BMicrosoft .NET Framework 1.1                   | Microsoft                          | 2018/12/25 | 34.8 MB | 1.1.4322         |  |
|                         | B Microsoft .NET Framework 4.5                  | Microsoft Corporation              | 2018/8/2   | 38.8 MB | 4.5.50709        |  |
|                         | 1 Microsoft Office 专业増强版 2016 - zh-cn           | Microsoft Corporation              | 2019/1/11  |         | 16.0.11126.20196 |  |

1.4 双击网络信息服务

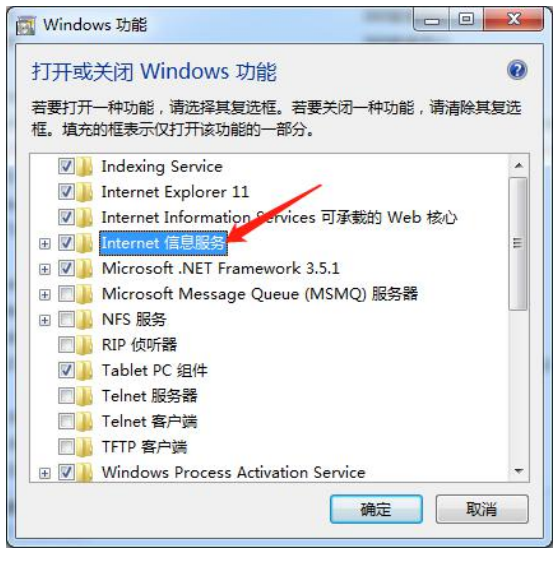

1.5 勾选图中选项, 然后点击确定

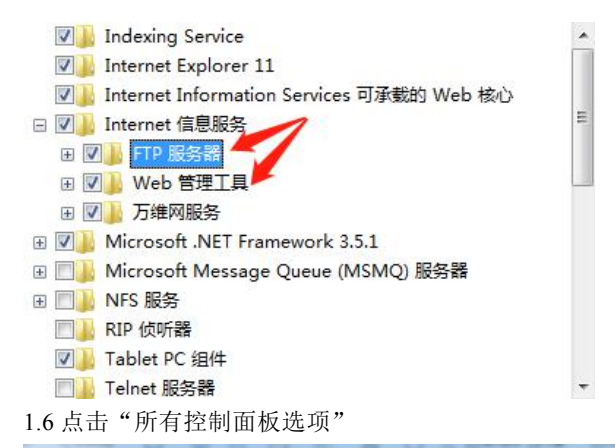

| 控制面板主页<br>查看已安装的更新 | 卸载或更改程序<br>若要知题程序 语认列表中始算话中 然后单于"知敏"            | "面內" 武"修复"                         |            |         |                  |
|--------------------|-------------------------------------------------|------------------------------------|------------|---------|------------------|
| 打开或关闭 Windows 功能   |                                                 | 300 - W 1962 6                     |            |         |                  |
|                    | 组织 ▼                                            |                                    |            |         |                  |
|                    | 名称 ^                                            | 发布者                                | 安装时间       | 大小      | 版本               |
|                    | ₿ 360安全浏览器                                      | 360安全中心                            | 2019/1/12  |         | 10.0.1634.0      |
|                    |                                                 | 360安全中心                            | 2018/12/19 | 191 MB  | 11.5.0.2001      |
|                    | 360驱动大师                                         | 360安全中心                            | 2018/8/2   |         | 2.0.0.1410       |
|                    | 360压缩                                           | 360安全中心                            | 2018/12/17 |         | 4.0.0.1150       |
|                    | 🚣 Adobe Acrobat XI Pro                          | Adobe Systems                      | 2018/8/2   | 2.00 GB | 11.0.00          |
|                    | Adobe Flash Player 32 ActiveX                   | Adobe Systems Incorporated         | 2018/12/17 | 19.8 MB | 32.0.0.101       |
|                    | Adobe Flash Player 32 PPAPI                     | Adobe Systems Incorporated         | 2018/12/17 | 20.1 MB | 32.0.0.101       |
|                    | Adobe SVG Viewer 3.0                            | Adobe Systems, Inc.                | 2018/12/25 |         | 3.0              |
|                    | Android Studio                                  | Google Inc.                        | 2018/12/18 |         | 1.0              |
|                    | DAEMON Tools Lite                               | DT Soft Ltd                        | 2018/12/17 |         | 4.46.1.0328      |
|                    | G Foxmail                                       | 腾讯公司                               | 2018/12/18 |         | 7.2              |
|                    | Google Toolbar for Internet Explorer            | Google Inc.                        | 2018/8/2   |         | 7.5.6710.2136    |
|                    | Intel(R) Network Connections 22.6.6.0           | Intel                              | 2018/12/24 | 39.4 MB | 22.6.6.0         |
|                    | 🖆 Intel® Hardware Accelerated Execution Manager | Intel Corporation                  | 2018/12/18 | 710 KB  | 7.3.2            |
|                    | Kingdee K/3                                     | Kingdee Software (China) Co., Ltd. | 2018/12/25 | 2.20 GB | 12.3.0           |
|                    | 🕏 KMSpico                                       |                                    | 2019/1/4   | 15.7 MB |                  |
|                    | Microsoft .NET Framework 1.1                    | Microsoft                          | 2018/12/25 | 34.8 MB | 1.1.4322         |
|                    | Kicrosoft .NET Framework 4.5                    | Microsoft Corporation              | 2018/8/2   | 38.8 MB | 4.5.50709        |
|                    | Microsoft Office 专业描述版 2016 - zh-cn             | Microsoft Corporation              | 2019/1/11  |         | 16.0.11126.20196 |

<sup>1.7</sup> 点击"管理工具"

| 调整计   | 十算机的设置                                  |     |                 |   |                     |   |                   | 查看方式: | 大園标 🔻 |
|-------|-----------------------------------------|-----|-----------------|---|---------------------|---|-------------------|-------|-------|
|       | 360强力卸载 (32 位)                          |     | BitLocker 驱动器加密 | F | Flash Player (32 位) | • | Internet 选项       |       |       |
|       | Mail (Microsoft Outlook<br>2016) (32 位) | man | Realtek高清晰音频管理器 | - | RemoteApp 和桌面连接     | 3 | Windows CardSpace |       |       |
| 鼺     | Windows Defender                        | Ø   | Windows Update  | 1 | Windows 防火墙         | 1 | 备份和还原             |       |       |
| p     | 操作中心                                    | ā   | 程序和功能           | 4 | 电话和调制解调器            | 1 | 电源选项              |       |       |
|       | 个性化                                     | 1   | 管理工具            | R | 恢复                  | • | 家庭组               |       |       |
|       | 家长控制                                    | •   | 键盘              | ۲ | 默认程序                |   | 凭据管理器             |       |       |
| 3     | 轻松访问中心                                  | 8   | 区域和语言           |   | 任务栏和「开始」菜单          | P | 日期和时间             |       |       |
|       | СIX                                     |     | 设备管理器           | - | 设备和打印机              | 0 | 声音                |       |       |
| Ì     | 鼠标                                      |     | 索引选项            |   | 通知区域图标              | ۲ | 同步中心              |       |       |
| -     | 网络和共享中心                                 |     | 位置和其他传感器        | K | 文件夹选项               |   | 系统                |       |       |
| -     |                                         | _   |                 |   |                     | - |                   |       |       |
| 1.8 扌 | J开 IIS 管理器                              |     |                 |   |                     |   |                   |       |       |

→ → 控制面板 → 所有控制面板项 → 管理工具

| 👌 收藏夹          | 名称                                   | 修改日期             | 类型   | 大小   |
|----------------|--------------------------------------|------------------|------|------|
| 🚺 下载           | Internet 信息服务(IIS) 6.0 管理器           | 2018/12/17 17:58 | 快捷方式 | 2 KE |
| 三 桌面           | 🎦 Internet 信息服务(IIS)管理器              | 2018/12/17 17:58 | 快捷方式 | 2 KE |
| 🗐 最近访问的位置      | 🔝 iSCSI 发起程序                         | 2009/7/14 12:54  | 快捷方式 | 2 KE |
| A OneDrive     | 🔀 Microsoft .NET Framework 1.1 Confi | 2018/12/25 14:04 | 快捷方式 | 2 KE |
|                | 🔀 Microsoft .NET Framework 1.1 Wizar | 2018/12/25 14:04 | 快捷方式 | 2 KE |
| A MOCER        | 😹 Windows PowerShell Modules         | 2009/7/14 13:32  | 快捷方式 | 3 KE |
| D WPS网盘        | 📧 Windows 内存诊断                       | 2009/7/14 12:53  | 快捷方式 | 2 KI |
|                | 🛃 本地安全策略                             |                  | 快捷方式 | 2 KI |
| 肩库             | <b>词</b> 打印管理                        |                  | 快捷方式 | 2 KI |
| 📑 视频           | 🗟 服务                                 | 2009/7/14 12:54  | 快捷方式 | 2 KI |
| 📓 图片           | 🔗 高级安全 Windows 防火墙                   | 2009/7/14 12:54  | 快捷方式 | 2 KI |
| 2 文档           | 🛃 计算机管理                              | 2009/7/14 12:54  | 快捷方式 | 2 KI |
| ⊿) 音乐          | 😥 任务计划程序                             | 2009/7/14 12:54  | 快捷方式 | 2 KI |
|                | ▶ 扫描管理                               | 2018/12/25 14:10 | 快捷方式 | 2 KI |
| ■ 计算机          | <b>計</b> 事件查看器                       | 2009/7/14 12:54  | 快捷方式 | 2 KI |
| M - 平体 (C)     | 洒 数据源(ODBC)                          | 2009/7/14 12:53  | 快捷方式 | 2 KI |
| ***/(L (C.)    | ₽ 系统配置                               | 2009/7/14 12:53  | 快捷方式 | 2 KI |
| → \$\(1+ (D:)) | 伊能监视器                                | 2009/7/14 12:53  | 快捷方式 | 2 KI |
| 👝 文档 (E:)      |                                      | 2009/7/14 12:57  | 快捷方式 | 2 KI |
| 💼 娱乐 (F:)      | 1000 C                               |                  |      |      |

#### 1.9 右键选择添加 FTP 站点

| (F) 视图( | v) #         | R助(H)     | iore i r | 980 <b>F</b> |         |                  |                                                      |                     |
|---------|--------------|-----------|----------|--------------|---------|------------------|------------------------------------------------------|---------------------|
|         |              |           |          | 网站           |         |                  |                                                      |                     |
| DONE-GC | -I3-06<br>室池 | PC (DONE- | 筛选:      |              | - 669 开 | 始(G) - 🔂 全部显示(A) | 分组依据:不进行分组 •                                         |                     |
| 1 🚺 网站  |              |           | 名称       |              | ID      | 状态               | 绑定                                                   | 路径                  |
| Þ 😌 111 | •            | 添加网站      |          | -            | 2       | 已启动 (http)       | 192.168.3.246:8082 (http)                            | F:\DONE(WEB)2018-04 |
| Þ 🏀 FTP | -            | 刷新(R)     |          |              | 1       | 已启动 (ftp), 未知 (n | 192.168.3.246:21: (ftp),808:* (net.tcp),* (net.pipe) | F:\人脸               |
|         | ø            | 添加 FTP 站  | <u>ج</u> |              |         |                  |                                                      |                     |
|         |              | 切换到内容机    | 28J      |              |         |                  |                                                      |                     |
|         |              |           |          |              |         |                  |                                                      |                     |

#### 1.10 填写站点名称及选择路径

| 添加 FTP 站点             | ?  | × |
|-----------------------|----|---|
| <b>站点信息</b>           |    |   |
| FTP 站点名称①:<br>FtpSite |    |   |
| 内容目录                  |    |   |
| 物理路径(出):              |    |   |
| E:\ftpserver          |    |   |
|                       |    |   |
|                       |    |   |
|                       |    |   |
|                       |    |   |
|                       |    |   |
|                       |    |   |
|                       |    |   |
|                       |    |   |
| 上一页(P) 天一步(N) 完成(F)   | 取消 |   |

#### 1.11 设置 IP 地址等信息

| (如 f f f f f f f f f f f f f f f f f f f                   |              |  |
|------------------------------------------------------------|--------------|--|
| #定<br>IP 地址(A):<br>192168-2346                             | 读□(0):<br>21 |  |
| □ 倉用虚拟主机名(E):<br>虚拟主机(示例: ftp.contoso.com)(U):             |              |  |
| ☑ 自动自动 FTP 站点(S)<br>SSL                                    |              |  |
| <ul> <li>○ 元</li> <li>● 允许</li> <li>○ 元要 SCI(P)</li> </ul> |              |  |
| () ### SSL(())<br>SSL 证书(():<br>                           |              |  |
| ALLE                                                       | <u><br/></u> |  |

1.12 设置身份验证等信息

| 身份验证和授权信息              |        |
|------------------------|--------|
| 身份验证<br>夏 整名(A)        |        |
| 援权<br>允许访问(C):<br>所有用户 | •      |
| 秋課<br>▼ 第940<br>▼ 写入W  |        |
|                        | 上-英の 下 |

1.13 点击"完成"即可

1.14 测试 FTP 站点(先在物理路径: E:\ftpserver 随便放一个文件) 浏览器或者文件管理器地址栏输入 ftp 地址(ftp://192.168.3.246) 打开后可看到文件,即建设完成。 ☆ C < D ftp://192.168.3.246

☆ 🔽 UC导航 📓 百度 🖬 天猫 🔇 无感停车管理平台 📗 平台管理中心 🔮

#### / 的索引

| 名称                        | 大小      | 修改日期                  |
|---------------------------|---------|-----------------------|
| 📄 agefsf_4. jpg           | 102 kB  | 2018/12/21 下午10:11:00 |
| <pre>aspnet_client/</pre> |         | 2018/12/25 下午2:04:00  |
| ExportEmployee/           |         | 2019/1/17 上午9:49:00   |
| 📄 liang_5.jpg             | 26.0 kB | 2018/12/26 下午2:43:00  |
| outface/                  |         | 2019/1/17 下午1:57:00   |
| 📄 stface. apk             | 78.7 MB | 2018/12/29 下午1:49:00  |
| toptest/                  |         | 2019/1/11 下午9:52:00   |

## 二、访客系统设置

- 1、打开访客软件后,在系统设置里设置 FTP 的 IP 和端口号;
- 2、输入电脑的用户名和登陆密码;
- 3、保存。

| 蒹 |                           | ×                     | < |
|---|---------------------------|-----------------------|---|
|   | ☑ 读到证件后播放蜂鸣器              | ■ 启用打印功能 打印模板         |   |
|   | ☑ 启用扫描仪                   | ■ 是否显示副屏              |   |
|   | ☑ 扫描证件自动识别                | 轮播间隔时间 2 (秒)          |   |
|   | 证件读取时间间隔 3 (秒)            | 休眠时间 20 (秒)           |   |
|   | ◎ 读IC卡号做访客号码              |                       |   |
|   | ◎ 读取二代证号码做访客号码            |                       |   |
|   |                           |                       |   |
|   | ☑ 启用人证比对功能                | FTP服务IP 192.168.3.246 |   |
|   | 🛛 读取证件自动比对                | FTP端口 2121            |   |
|   | 人脸对比阀值 0.7                | 用户名 done-liu          |   |
|   | 图片存储位置 D:\VisitorUsbPhoto | 密码 ****               |   |
|   | 读取证件自动拍照 ◎ 拍照 ◎ 人脸识别      |                       |   |
|   |                           |                       |   |
|   |                           |                       |   |
|   |                           | 保存 关闭                 |   |

#### 三、一卡通设置

- 1、打开人脸管理选择人脸设备,输入FTP的IP和端口号;
- 2、输入电脑的用户名和登陆密码;

## 3、下载 FTP 信息到人脸设备。

| (2) Ø                                 |
|---------------------------------------|
| 人脸管理 设置                               |
|                                       |
|                                       |
| 人脸参教                                  |
| 1:1时目以值 3 🚖                           |
| 1:1相似值 4 文                            |
| 眼距, 人脸识别距离 50 😓 - 300 🚖               |
| 人脸水平旋转角度 5                            |
| 人脸俯仰旋转角度 6 😌                          |
| 人脸平面旋转角度 7 😌                          |
| 人脸参教设置                                |
| 设备参数                                  |
| 修改设备ID                                |
|                                       |
|                                       |
| 设备时间                                  |
| 查询设备信息 2019-01-21 17:09:42 📴 🕶        |
| 查询设备时间 设置时间                           |
|                                       |
|                                       |
| .xlsx,该文件需在FTP目录下的ExportEmployee文件夹内) |
|                                       |

# 4、部门设置——勾选【被访】

| 部门负责人     请选择       上级部门     请选择       权限组名称     无       部门名称 | • |
|---------------------------------------------------------------|---|
| 上级部门     请选择       Q限组名称     无       部门名称                     | • |
| 双限组名称     无       部门名称                                        |   |
| 部门名称<br>联系电话                                                  | • |
| 联系电话                                                          |   |
|                                                               |   |
| 最大人数 0                                                        | × |
| ☑ 被访                                                          |   |

5、人员信息一勾选【被访】

| 基本信息   | 停车场          | 梯控              |                            |
|--------|--------------|-----------------|----------------------------|
| 人员编号   | 001          | 相片一相片二          | 卡号1 0000000888 👻           |
| 人员姓名   | 心仪           |                 |                            |
| 密码     | **** 📃 下载到设备 | The second      |                            |
| 性别     | 女            |                 |                            |
| 生日     | 0001-01-01   |                 |                            |
| 民族     |              |                 | 申击下万杲个于指来登记指纹,石確设击胁迫指纹或者删除 |
| 证件号码   |              |                 | $a \beta a $               |
| 部门名称   | 工程           | •               | A-1-17 []-1-19             |
| 住址     |              | 📝 是否门禁 🛛 📝 是否考勤 |                            |
| 联系电话   | 13613072157  | ▼ 是否停车场 ▼ 是否巡更  |                            |
| 是否外包人员 | 否            | ● 建古特拉 ● 极功     |                            |
| 外包公司名称 |              |                 |                            |
| 外包服务部门 | 丽泽           |                 |                            |
|        |              |                 | 用户类型 普通用户 🔻                |
|        | 指纹设备未连接      |                 | <b>猫认 关闭</b>               |

#### 6、权限设置一勾选【被访】

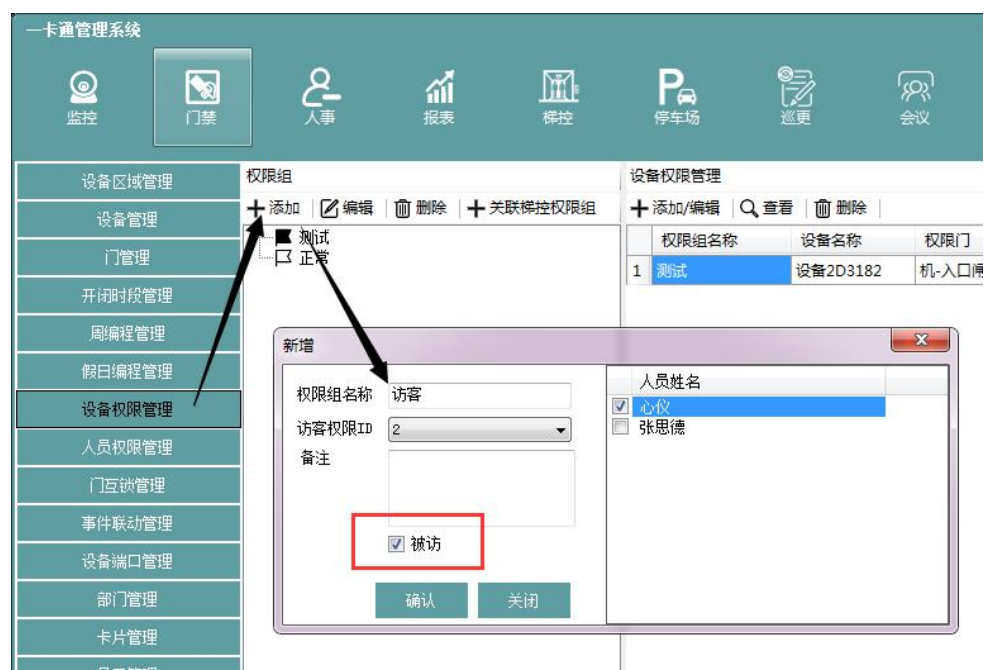

7、打开门管理选择人脸设备相应的门点,设置人脸设备 IP,保存即可。

| 卡通管理系统                    |          |                    |                    |              |            |              |                     |                      |          |          |
|---------------------------|----------|--------------------|--------------------|--------------|------------|--------------|---------------------|----------------------|----------|----------|
| <b>◎</b><br><sup>监控</sup> |          | <u>ç</u>           | <mark>ィイ</mark> 服表 |              |            |              |                     | [ <b>』</b> ]<br>」設管理 | 0        |          |
| 设备区域管                     | 璭        | 区域列表               | **                 | 门管理(左键按住用    | 导处拖动多      | 选或按住Ctrl键点击多 | ;选)                 |                      |          |          |
| 设备管理                      | ŧ        | □-gccs<br>设备1U4179 |                    | 查找           | 10 - 1 - 1 | Q,查询         | ◎ 编辑 ◎ 批量编辑         | Q查看                  | hick and | 1        |
| 门管理                       |          |                    |                    | 编辑           | 1.2 80     |              |                     |                      |          | ×        |
|                           |          |                    |                    | 门参数          |            | 非远程确认开门段     | 设置开放时间段             | 设置管                  | 的时间段     | 布撒防功能    |
| 周编程管                      | <b>9</b> |                    |                    | 门名称          | 闸机-入□      |              | 动态码开关               | 关闭                   | •]       |          |
| 假日编程管                     | 悝        |                    |                    | 锁类型          | 电插锁        | •            | 胁迫密码                |                      |          |          |
| 设备权限管                     | 艃        |                    |                    | 开门密码1        |            |              | 开门密码2               |                      |          |          |
| 人员权限管                     | 艃        |                    |                    | 开门密码3        |            |              | 开门密码4               |                      |          |          |
| 门互锁管                      | <b>≝</b> |                    |                    | 锁驱动时长        | 3          | ×            | 是否考勤                | 否                    | -        |          |
| 事件联动管                     | 哩        |                    |                    | 485读头地址      | 0          | (0-255)      | 视频模式                | DVS                  | •        |          |
| 设备端口管                     | 璭        |                    |                    | 他现日<br>加格TP2 |            |              | (U)列圈)目1<br>加)标晶 谱2 | 0                    | -        |          |
| 部门管理                      | 2        |                    |                    | 田田指纹确认       | 关闭         | •            | 按期远程请求确认            | 学问                   | -        |          |
| 卡片管理                      | 2        |                    |                    | 多卡刷卡间隔       | 60         | ⇒ 秒          | 入库超时报警              | 0                    | ÷ (3     | h, 0:关闭) |
| 员工管理                      | Į        |                    |                    | 门开超时时长       | 10         | ⇒ 秒          | 是否第一道门              | 否                    | •        |          |
| 反潜回踪                      | <br>置    |                    |                    | 人脸设备IP       | 192.168.3  | 3. 106       | 门编码                 |                      |          |          |
| 门禁黑名                      | ¥        |                    |                    | 闸机进出         | 进          | •            |                     |                      |          |          |
| 防区旁路管                     | 理        |                    |                    |              |            |              | 1.00                |                      |          |          |
| 设备任务管                     | 理        |                    |                    |              |            |              |                     | ůĤ                   | ฟ        | 关闭       |
| 1.85/17.55.90             | st#i     |                    |                    | 6            |            |              |                     |                      |          |          |

#### 四、访客软件登记人脸

1、访客软件启用人证比对功能;

2、在访客登记界面使用证件登记访客信息,人证比对通过后登记成功后,人脸 信息会下发到人脸设备,权限信息会下发到门禁控制器。

3、访客到达人脸设备识别人脸即可开门进出。